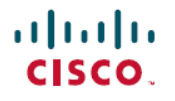

Revised: April 5, 2024

# Installing Agent-based OpenShift 4.14 on VMware vSphere

# **New and Changed Information**

The following table provides an overview of the significant changes up to this current release. The table does not provide an exhaustive list of all changes or of the new features up to this release.

| Cisco ACI CNI plug-in Release Version | Feature                                                             |
|---------------------------------------|---------------------------------------------------------------------|
| 6.0(4)                                | Support for Agent-based Red Hat OpenShift 4.14 on VMware vSphere 7. |

## Agent-based Openshift 4.14 on VMware vSphere

Cisco ACI supports Red Hat OpenShift 4.14 on VMware vSphere 7. This document provides the instructions on using Ansible playbooks to provision OpenShift 4.14 on VMware vSphere with the Container Network Interface (CNI) plug-in.

# Prerequisites for Installing OpenShift 4.14 on VMware vSphere

To install OpenShift Container Platform (OCP) 4.14 on VMware vSphere, fulfill the following prerequisites:

#### **Cisco ACI**

• Download the acc-provision tool version 6.0.4.1 or later.

Specify the "--flavor" option value as "openshift-4.14-agent-based-esx," and use the "-z" option. The tool creates a .tar archive file as specified by the "-z" option value. You need this archive file during installation.

Make sure that the Cisco ACI container images that are specified as input to the acc-provision tool are version 6.0.4.1 or later.

#### VMware vSphere

Obtain user credentials with privileges to create virtual machines (VMs).

#### **OpenShift**

Obtain the following from the Red Hat website:

- OCP4 client tools navigate to the *mirror* page on the OpenShift website where the installation and client tool versions are listed, and select the required version. Download the openshift-client-linux.tar.gz and openshift-install-linux.tar.gz files.
- Pull Secret

# Installing OpenShift 4.14 on VMware vSphere

## **Configuring ACI Infra and CNI**

Use this procedure for configuring ACI infra and CNI using acc-provision.

#### Before you begin

Complete the tasks in the Prerequisites for Installing OpenShift 4.14 on VMware vSphere section.

It is recommended to see the *RedHat OpenShift documentation* for prerequisites and other details about Installing a Cluster on vSphere.

**Step 1** Provision the Cisco ACI fabric using the acc-provision utility. Customize the sample acc-provision input file as per your requirements. Then, install the latest acc-provision package from here and run **pip install acc-provision**.

Run the acc-provision as follows:

\$ ~/openupi\$ pwd
/home/<user>/openupi

\$ ~/openupi\$ acc-provision -a -c acc\_provision\_input.yaml -f openshift-4.14-agent-based-esx -u <user>
 -p <password> -o aci deployment.yaml -z aci deployment.yaml.tar.gz

This generates a new aci\_deployment.yaml.tar.gz file which contains the ACI CNI manifests, and is used later during the OpenShift installation.

**Note** See Sample acc-provision-input File section.

The acc-provision tool supports RHEL8 and RHEL9 operating systems.

**Step 2** After the Cisco ACI fabric is provisioned, verify that a port group with the name *system\_id\_vlan\_kubeapi\_vlan* is created under the distributed switch.

This document refers to this port group as api-vlan-portgroup.

**Note** *api-vlan-progroup* port-group in VMware Distributed Virtual Switch is created using custom VLAN ID provided in the acc\_provision\_input file as *kubeapi\_vlan*.

#### Figure 1: VMM VMware domain association with aci-containers-node EPG

| Edit VMM Domain Association - | VMware/hypflex-vswitch |
|-------------------------------|------------------------|
|-------------------------------|------------------------|

| Delimiter:                                                                     |                                                                           |             |         |                |
|--------------------------------------------------------------------------------|---------------------------------------------------------------------------|-------------|---------|----------------|
| Enhanced Lag Policy:                                                           | select an option                                                          | ~           |         |                |
| Allow Micro-Segmentation:                                                      |                                                                           |             |         |                |
| Untagged VLAN Access:                                                          |                                                                           |             |         |                |
| VLAN Mode:                                                                     | Dynamic Statio                                                            |             |         |                |
| Primary VLAN:                                                                  | For example, vlan-1                                                       |             |         |                |
| Port Encap:                                                                    | vlan-35<br>For example, vlan-1                                            |             |         |                |
| Port Binding:                                                                  | Dynamic Binding                                                           | Ephemeral   | Default | Static Binding |
| Netflow:                                                                       | Disable Enable                                                            | $\sim$      |         |                |
| Allow Promiscuous:                                                             | Reject                                                                    |             |         |                |
|                                                                                | Reject                                                                    |             |         |                |
| Forged Transmits:                                                              | Reject                                                                    | `           |         |                |
| Forged Transmits:<br>MAC Changes:                                              | Reject<br>Reject                                                          |             |         |                |
| Forged Transmits:<br>MAC Changes:<br>Active Uplinks Order:                     | Reject<br>Reject                                                          |             |         |                |
| Forged Transmits:<br>MAC Changes:<br>Active Uplinks Order:<br>Standby Uplinks: | Reject Reject Enter IDs of uplinks separate Enter IDs of uplinks separate | ed by comma |         |                |

Kube\_api VLAN is added to the dynamic VLAN pool associated with the VMware VMM Domain. Allocation mode will be set to Static.

#### Figure 2: VLAN Pool used for VMM VMware domain

| Allocation Mode: | Dynamic Allocation |             |                               |                                        |   |
|------------------|--------------------|-------------|-------------------------------|----------------------------------------|---|
| Encap Blocks:    |                    |             |                               |                                        | + |
|                  | VLAN Range         | Description | Allocation Mode               | Role                                   |   |
|                  | [20-25]            |             | Inherit allocMode from parent | External or On the wire encapsulations |   |
|                  | [35]               |             | Static Allocation             | External or On the wire encapsulations |   |

**Step 3** (Optional) Provision a Red Hat Enterprise orchestrator VM with the network interface that is connected to the api-vlan-portgroup.

Configure this VM as a DNS server for the OpenShift cluster.

# **Preparing Custom Network Configuration for OpenShift Nodes**

ACI CNI requires additional VLANs to be extended towards each OpenShift node. Additional VLANS are required for master and worker nodes, but not required for the bootstrap node.

You can configure additional VLANs on the interface that will be configured with the node network subnet, or can be configured on an additional physical interface on the hosts.

The available option to configure network interface of a host is to provide the configuration in agent-config.yaml in NMState format. See *Sample agent-config file* section.

## Modifying the agent-config file

Use this procedure to modify the agent-config.yaml file.

### Before you begin

The agent-config file, with additional NIC configuration, needs to extend the Cisco ACI internal network (Infra VLAN) up to the server level. This interface is used to carry VxLAN traffic from OVS towards the ACI leaf switch with an appropriate tag for the pod network. To achieve the separation between the OpenShift node traffic and pod traffic, use the *Single Sub interface for both node and infra networks* approach.

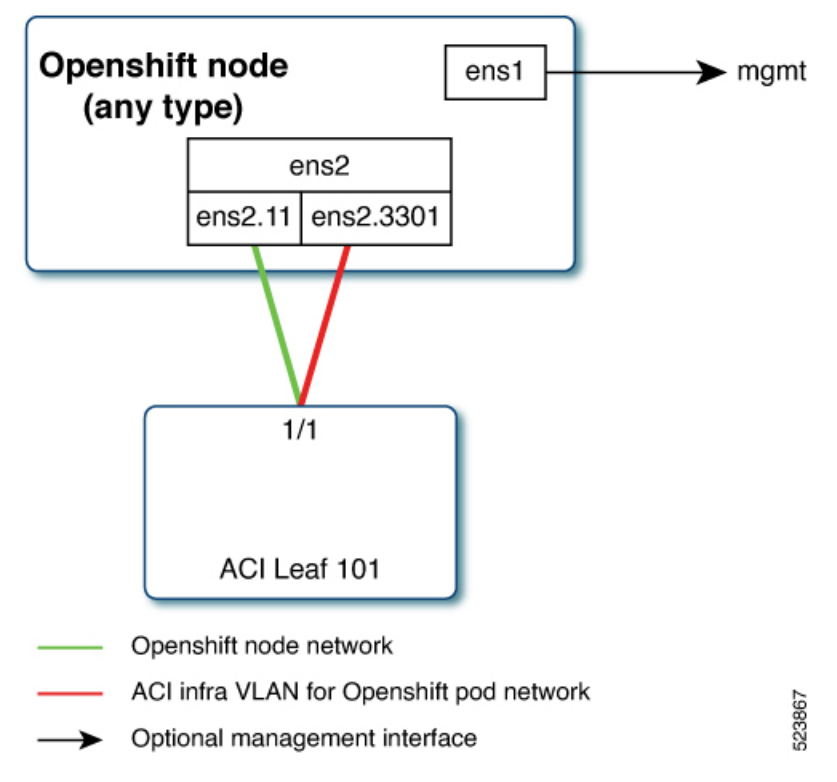

Node network is configured as VLAN subinterface of either bond0 or Virtual machine NIC. You can configure the server with additional VLAN(s) for management purpose or use the node network for management network. The design might be dependent on the server provisioning method (PXE or manual ISO boot).

The sample YAML snippet below, outlines an AgentConfig for OpenShift deployment on VMware. It includes essential details like rendezvous IP, host configurations, and network interface settings for a streamlined deployment.

```
apiVersion: vlalphal
kind: AgentConfig
metadata:
 name: ocpvmw11
rendezvousIP: 192.168.12.3. -> A
AdditionalNTPSources:
 - time.cisco.com
hosts: -> B
  - hostname: ocpvmw11-master1 -> C
   role: master
    interfaces:
    - name: ens192
      macAddress: 00:50:56:97:2a:d6
   networkConfig: -> D
      interfaces:
        - name: ens192
          mtu: 9000
          ipv4:
           enabled: false
          ipv6:
           enabled: false
        - name: node
          type: vlan
          mtu: 9000
          state: up
          vlan:
            base-iface: ens192
            id: 131
          ipv4:
            enabled: true
            address:
              - ip: 192.168.12.3
               prefix-length: 24
            dhcp: false
          ipv6:
            enabled: false
        - name: infra
          type: vlan
          mtu: 9000
          state: up
          vlan:
            base-iface: ens160
            id: 3301
          ipv4:
            enabled: true
            dhcp: true
          ipv6:
            enabled: false
        - name: infra
          type: vlan
          mtu: 9000
          state: up
          vlan:
           base-iface: ens192
            id: 3301
           ipv4:
           enabled: true
           dhcp: true
          ipv6:
           enabled: false
      dns-resolver:
        config:
          server:
```

```
192.168.12.2
routes:
config:
destination: 0.0.0.0/0
next-hop-address: 192.168.12.1
next-hop-interface: node
destination: 224.0.0.0/4
next-hop-interface: infra
```

In the above sample, sections have been marked as A, B, C, D. Here are the details for better understanding.

- A: This IP address is used to determine which node performs the bootstrapping process as well as running the assisted-service component. You must provide the rendezvous IP address when you do not specify at least one host's IP address in the networkConfig parameter. If this address is not provided, one IP address is selected from the provided hosts' networkConfig.
- B: Host configuration. The number of hosts defined must not exceed the total number of hosts defined in the install-config.yaml file, which is the sum of the values of the compute.replicas and controlPlane.replicas parameters.
- C: Overrides the hostname obtained from either the Dynamic Host Configuration Protocol (DHCP) or a reverse DNS lookup. Each host must have a unique hostname supplied by one of these methods.
- D: Configures the network interface of a host in NMState format.

Step 1 Create a root folder for your cluster. cd /home/<user>/openupi mkdir upi Step 2 Copy the install-config.yaml, agent-config.yaml in the newly created upi folder. See the sample *install-config* and *agent-config* sections. Step 3 Create the openshift directory. mkdir -p /home/<user>/openupi/upi/opensfhit Step 4 Extract all the ACI manifest files in upi/openshift/. Tar -xvf aci deployment.yaml.tar.gz -C upi/openshift/ Step 5 Create the iso image. openshift-install agent create image -dir=upi -log-level debug Step 6 Boot the agent.x86 64.iso image on the bare metal machines The agent.x86 64.iso is now ready and can be copied to your HTTP server, so they can be served to your nodes. The agent.x86 64.iso file will be consumed by every node and the network configuration for each node will be recognized based on the mac-address mentioned in the NMState configuration for each node. Create the VMs (see the Sample agent-config file for naming reference). Step 7 • Provide the name of the host (master/worker) as mentioned in the agent-config.yaml hostname field. • Select system\_id\_vlan\_kubeapi\_vlan as the network. Edit the mac address to match with the mac address mentioned for the VM in the agent-config.yaml.

• To enable UUID, follow these steps:

- a. Click the VM Options tab.
- b. Select the Advanced option.
- c. Click Edit Configuration > Add Parameter under Configuration Parameters.
- d. In the Key column, type disk.EnableUUID.
- e. In the Value column, type TRUE.
- f. Click OK, and then Save.

• Select the uploaded image agent.x86\_64.iso in the associated datastore.

#### What to do next

#

You can use the commands, **openshift-install agent wait-for bootstrap-complete** and **openshift-install agent wait-for install-complete** to check the progress of the installation. Execute the commands from the bootstrap directory.

## Sample Files for Installing Agent-based OpenShift 4.14 on VMware vSphere

This section contains sample files that you need for installing agent-based OpenShift 4.14 on VMware vSphere.

## Sample acc-provision-input File

The following is a sample acc-provision-input.yaml.

```
# Configuration for ACI Fabric
aci config:
  system id: ocp4aci
  #apic-refreshtime: 1200
 apic hosts:
  - 1.1.1.1
  vmm domain:
   encap type: vxlan
   mcast range:
                                # Every opflex VMM must use a distinct range
     start: 225.28.1.1
     end: 225.28.255.255
    nested inside:
     type: vmware
     name: my-vswitch
                         # Beginning Cisco APIC 5.0(1), you can configure VMware teaming policy
 elag name: <eLAG name>
                               # when link aggregation groups (LAGs) are used.
  # The following resources must already exist on the APIC.
  # They are used, but not created, by the provisioning tool.
  aep: my-aep
                                # This VRF used to create all kubernetes EPs
  vrf:
   name: myl3out vrf
   tenant: common
  13out:
   name: myl3out
   external networks:
```

```
- myl3out net
agent based installer:
  enable: true
#
# Networks used by ACI containers
#
net config:
 node subnet: 192.168.18.1/24
 pod subnet: 10.128.0.1/16
                                # Subnet to use for Kubernetes # Pods/CloudFoundry containers
 extern_dynamic: 10.3.0.1/24  # Subnet to use for dynamic external IPs
 extern static: 10.4.0.1/24 # Subnet to use for static external IPs
 node svc subnet: 10.5.0.1/24 # Subnet to use for service graph
 kubeapi vlan: 131
  service vlan: 132
  infra vlan: 3301
#interface mtu: 1600
#service monitor interval: 5 # IPSLA interval probe time for PBR tracking
                                \# default is 0, set to > 0 to enable, max: 65535
#pbr tracking non snat: true # Default is false, set to true for IPSLA to
                                # be effective with non-snat services
# Configuration for container registry
# Update if a custom container registry has been setup
kube-config:
 image_pull_policy: Always
 ovs memory limit: 1Gi
registry:
  image prefix: quay.io/noiro
```

## Sample agent-config File

The following is a sample agent-config.yaml.

```
apiVersion: vlalphal
kind: AgentConfig
metadata:
  name: ocpvmw11
rendezvousIP: 192.168.12.3
AdditionalNTPSources:
  - time.cisco.com
hosts:
  - hostname: ocpvmw11-master1
    role: master
    interfaces:
    - name: ens192
     macAddress: 00:50:56:97:2a:d6
    networkConfig:
      interfaces:
        - name: ens192
          mtu: 9000
          ipv4:
            enabled: false
          ipv6:
            enabled: false
        - name: node
          type: vlan
          mtu: 9000
          state: up
          vlan:
            base-iface: ens192
```

```
id: 131
        ipv4:
         enabled: true
         address:
          - ip: 192.168.12.3
            prefix-length: 24
         dhcp: false
       ipv6:
         enabled: false
     - name: infra
        type: vlan
       mtu: 9000
       state: up
       vlan:
         base-iface: ens192
         id: 3301
       ipv4:
         enabled: true
         dhcp: true
       ipv6:
         enabled: false
   dns-resolver:
     config:
       server:
        - 192.168.12.2
   routes:
     config:
        - destination: 0.0.0.0/0
         next-hop-address: 192.168.12.1
         next-hop-interface: node
       - destination: 224.0.0.0/4
        next-hop-interface: infra
- hostname: ocpvmw11-master2
  role: master
 interfaces:
  - name: ens192
   macAddress: 00:50:56:97:f6:65
 networkConfig:
   interfaces:
     - name: ens192
       mtu: 9000
       ipv4:
         enabled: false
       ipv6:
         enabled: false
     - name: node
       type: vlan
       mtu: 9000
        state: up
        vlan:
         base-iface: ens192
         id: 131
        ipv4:
         enabled: true
         address:
           - ip: 192.168.12.4
             prefix-length: 24
         dhcp: false
        ipv6:
         enabled: false
     - name: infra
       type: vlan
       mtu: 9000
       state: up
```

```
vlan:
         base-iface: ens192
         id: 3301
        ipv4:
         enabled: true
         dhcp: true
        ipv6:
         enabled: false
    dns-resolver:
     config:
       server:
        - 192.168.12.2
    routes:
     config:
       - destination: 0.0.0.0/0
         next-hop-address: 192.168.12.1
         next-hop-interface: node
       - destination: 224.0.0.0/4
         next-hop-interface: infra
- hostname: ocpvmw11-master3
  role: master
  interfaces:
  - name: ens192
   macAddress: 00:50:56:97:07:42
 networkConfig:
   interfaces:
     - name: ens192
       mtu: 9000
        ipv4:
         enabled: false
        ipv6:
         enabled: false
      - name: node
        type: vlan
       mtu: 9000
       state: up
       vlan:
         base-iface: ens192
         id: 131
        ipv4:
         enabled: true
         address:
           - ip: 192.168.12.5
             prefix-length: 24
         dhcp: false
        ipv6:
         enabled: false
      - name: infra
        type: vlan
        mtu: 9000
        state: up
       vlan:
         base-iface: ens192
         id: 3301
        ipv4:
         enabled: true
         dhcp: true
        ipv6:
         enabled: false
   dns-resolver:
     config:
       server:
        - 192.168.12.2
    routes:
```

```
config:
       - destination: 0.0.0.0/0
         next-hop-address: 192.168.12.1
         next-hop-interface: node
        - destination: 224.0.0.0/4
         next-hop-interface: infra
- hostname: ocpvmw11-worker1
 role: worker
  interfaces:
  - name: ens192
   macAddress: 00:50:56:97:b5:07
 networkConfig:
   interfaces:
     - name: ens192
       mtu: 9000
       ipv4:
         enabled: false
       ipv6:
         enabled: false
     - name: node
       type: vlan
       mtu: 9000
       state: up
       vlan:
         base-iface: ens192
         id: 131
       ipv4:
         enabled: true
          address:
           - ip: 192.168.12.6
            prefix-length: 24
         dhcp: false
        ipv6:
         enabled: false
     - name: infra
       type: vlan
       mtu: 9000
       state: up
        vlan:
         base-iface: ens192
         id: 3301
        ipv4:
         enabled: true
         dhcp: true
        ipv6:
         enabled: false
   dns-resolver:
     config:
       server:
         - 192.168.12.2
   routes:
     config:
        - destination: 0.0.0.0/0
         next-hop-address: 192.168.12.1
         next-hop-interface: node
        - destination: 224.0.0.0/4
         next-hop-interface: infra
- hostname: ocpvmw11-worker2
 role: worker
  interfaces:
  - name: ens192
   macAddress: 00:50:56:97:44:9b
 networkConfig:
   interfaces:
```

```
- name: ens192
   mtu: 9000
   ipv4:
     enabled: false
    ipv6:
     enabled: false
  - name: node
   type: vlan
   mtu: 9000
   state: up
    vlan:
     base-iface: ens192
     id: 131
    ipv4:
     enabled: true
     address:
       - ip: 192.168.12.7
         prefix-length: 24
     dhcp: false
    ipv6:
     enabled: false
  - name: infra
    type: vlan
   mtu: 9000
   state: up
   vlan:
     base-iface: ens192
      id: 3301
    ipv4:
     enabled: true
     dhcp: true
    ipv6:
     enabled: false
dns-resolver:
 config:
   server:
     - 192.168.12.2
routes:
  config:
   - destination: 0.0.0.0/0
     next-hop-address: 192.168.12.1
     next-hop-interface: node
    - destination: 224.0.0.0/4
      next-hop-interface: infra
```

## Sample install-config File

The following is a sample install-config.yaml.

```
apiVersion: v1
baseDomain: ocplab.local
proxy:
   httpsProxy: <http-proxy>
   httpProxy: <https-proxy>
   noProxy: <no-proxy>
compute:
   - name: worker
   replicas: 2
controlPlane:
   name: master
   replicas: 3
metadata:
   name: ocpvmw11
```

```
networking:
 machineNetwork:
  - cidr: 192.168.12.0/24
  clusterNetwork:
  - cidr: 10.2.0.0/16
   hostPrefix: 23
  networkType: CiscoACI
  serviceNetwork:
  - 172.30.0.0/16
platform:
  vsphere:
    failureDomains:
    - topology:
        datacenter: k8s-scale
        datastore: "/k8s-scale/datastore/k8s-scale-ds-esxi-3-raid5"
    vcenters:
     datacenters:
      - k8s-scale
      password: xxx
      port: 443
      server: myvsphere.local.lab
      user: administrator@vsphere.local
    apiVIPs:
    - 192.168.12.30
    ingressVIPs:
    - 192.168.12.29
fips: false
pullSecret: <RH-account-pull-secret>
sshKey: <host-ssh-key>
```

## **Decommissioning OpenShift**

Use this procedure to decommission OpenShift and remove the ACI-provisioned configuration from ACI.

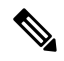

**Note** Starting with Cisco APIC release 5.2, VMM domains for OpenShift cannot be removed from the APIC GUI. It is only possible using REST API, therefore, it is convenient to use the acc-provision tool to remove the VMM domain, and other related objects used by the decommissioned OpenShift cluster. Ensure you have the acc-input-config.yaml file and certificates used by the acc-provision tool to access APIC.

#### Before you begin

In case of decommissioning or removing Openshift cluster, ACI configuration provisioned for that cluster should be removed from ACI. The acc-provision tool can be used to remove that configuration.

Use the following command from the machine and folder which was used to provision the ACI infrastructure, to delete the pre-provisioned configurations and the VMM domain.

acc-provision -d -f openshift-4.14-agent-based-esx -c acc-input-file -u user -p password

Example:

acc-provision -d -f openshift-4.14-agent-based-esx -c acc-input-config.yaml -u admin -p password

## **Known Issues**

Known issues which could impact the installation process:

- Installation is hindered due to node taints see case number: 03682671 on the RedHat support cases website.
- Storage Cluster Operator Degraded Solution in progress see case number: 5926951 on the RedHat solutions cases website.
- Modify vSphere configuration of the OCP cluster When utilizing the Assisted Installer with platform integration enabled, updating the vSphere configuration for the installed cluster must be done manually. This action should occur only after the installation is completed entirely and the cluster is linked to console.redhat.com. Refer solution number 6677901 on the *RedHat solutions website*.

 $^{\odot}$  2024 Cisco Systems, Inc. All rights reserved.